# คู่มือการเข้าใช้งาน WEB สั่งสินค้า www.kps-drug.com

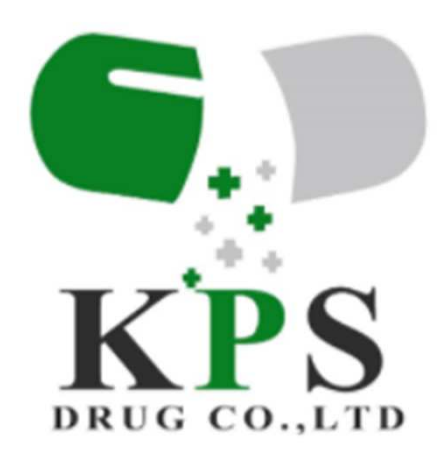

### การเข้าสู่ Web (www.kps-drug.com)

### ขั้นตอนการเข้าสู่ Web สั่ง Order

#### 1. เข้าสู่เวปเบาร์เซอร แล้วพิมพ์ URL ->

#### www.kps-drugs.com

2. ให้ใส่ Username และ Password เพื่อเข้าสู่ ระบบ ทั้งสองอย่างสามารถขอได้ทางเจ้าหน้าที่ลูกค้า สัมพันธ์

3. จากนั้นให้กดปุ่ม "เข้าสู่ระบบ"

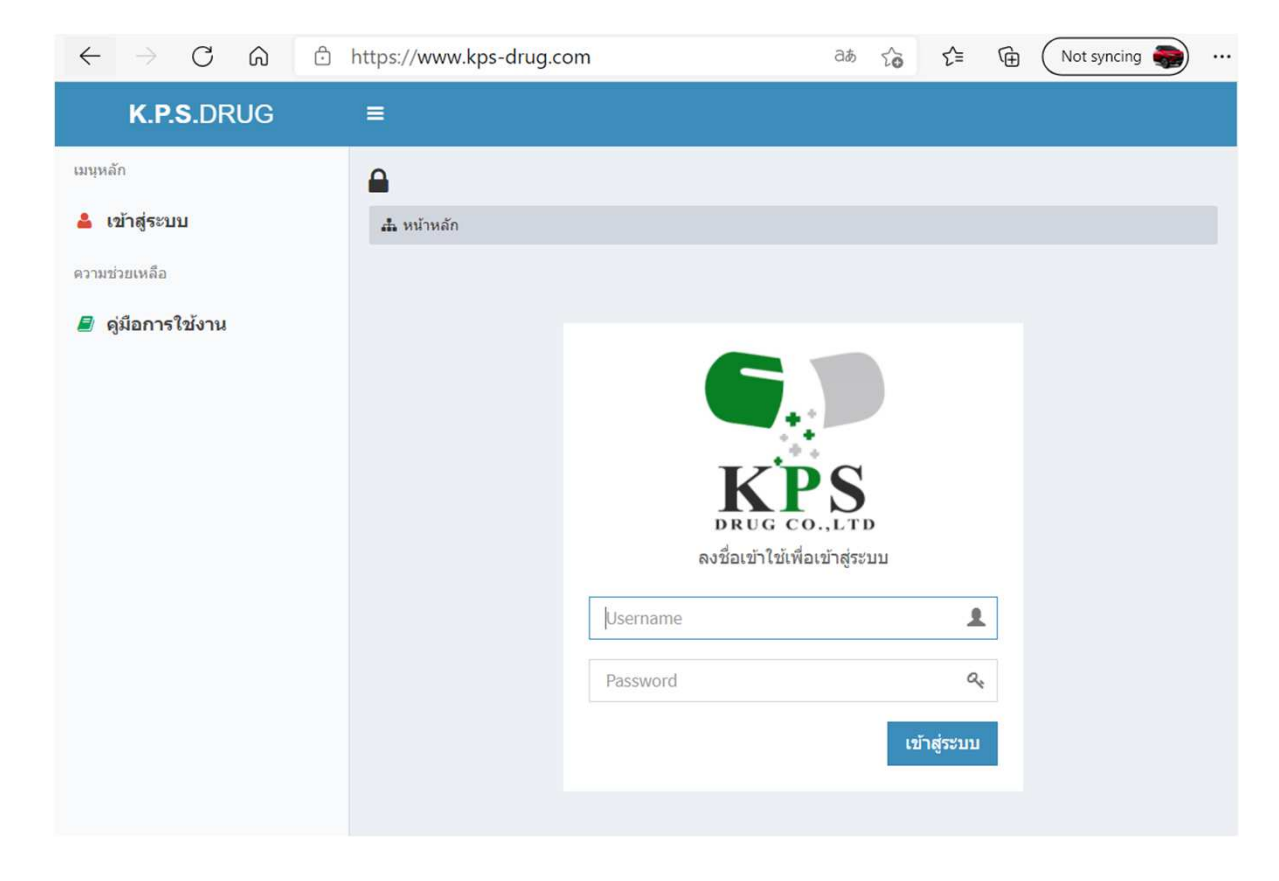

# การใช้งาน Web เพื่อสั่งซื้อสินค้า

แบหลัง

ດວານກ່ວຍເພລິລ

#### ขั้นตอนการสั่งสินค้า

- หลังจากเข้าสู่หน้าหลักได้แล้ว หากต้องการสั่ง 1. สินค้าให้กดไปที่ "สั่งซื้อสินค้า"
- หน้าจอจะปรากฏข้อมูลของลูกค้าที่จะทำการสั่ง 2. สินค้า ให้ทำการตรวจสอบว่าข้อมูลถูกต้องหรือไม่ และหากต้องการเปลี่ยนแปลงรายละเอียด กรุณา ติดต่อเจ้าหน้าที่ลูกค้าสัมพันธ์ เพื่อของปรับปรุง เปลี่ยนแปลงแก้ไขรายละเอียดคุณลูกค้าใหม่
- ให้เลื่อนลงมาด้านล่างของ Web เพื่อทำการเริ่ม 3. สั่งสินค้า โดยให้ไปช่อง "ค้นหาชื่อยา"

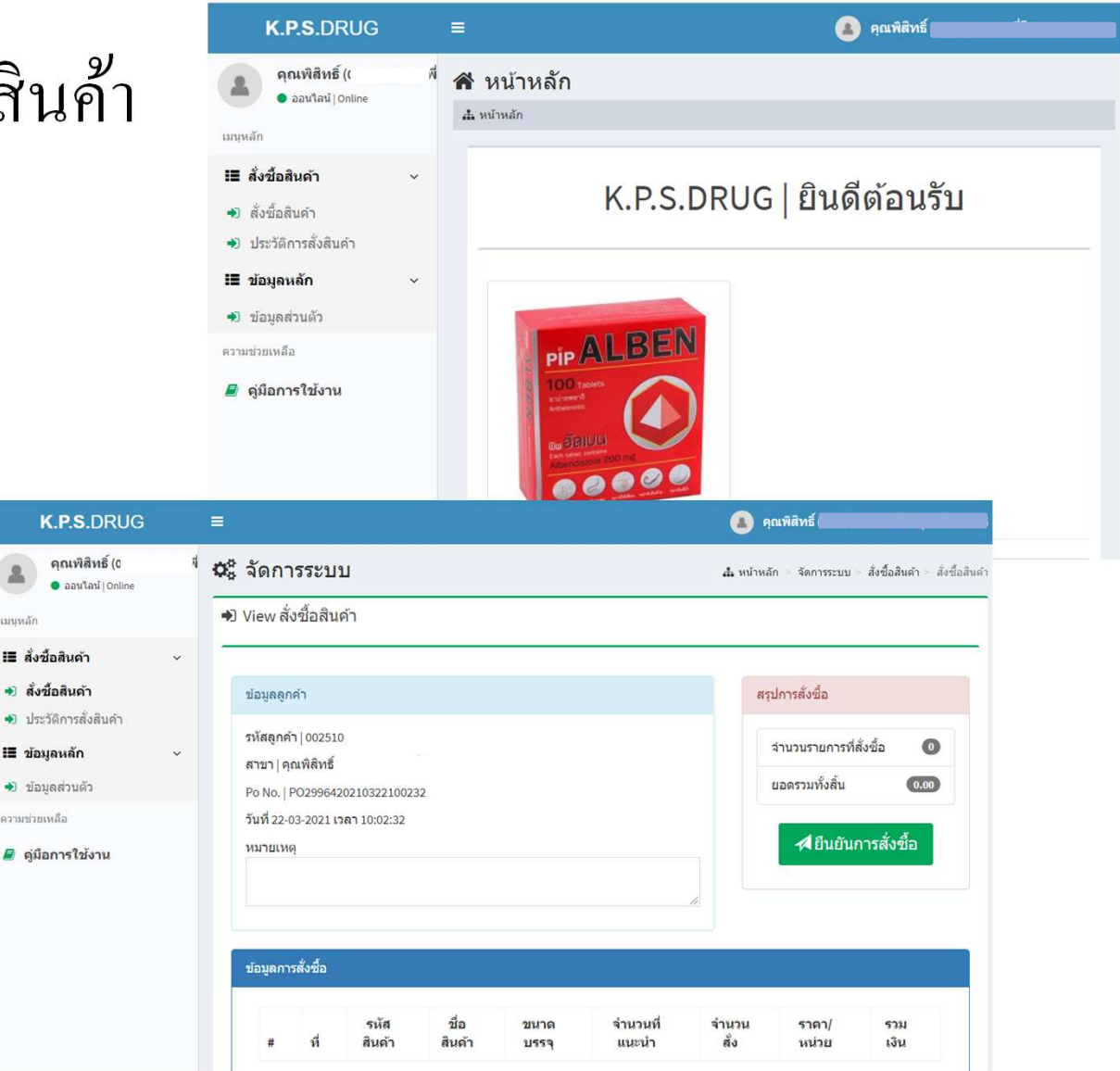

### การใช้งาน Web เพื่อสั่งซื้อสินค้า

### ขั้นตอนการสั่งสินค้า

**4.** มาที่ช่อง "ค้นหาชื่อยา" แล้วคีย์ชื่อสินค้าที่ต้องการสั่ง โดยระบบจะ ทำการ ค้นหาอัตโนมัติให้ ตามตัวอักษรที่คีย์ลงไป

5. และเมื่อต้องการสั่ง ให้คลิกไปที่ปุ่มรถเข็นสีเขียว แล้วใส่จำนวนที่ ต้องการสั่ง จากนั้นให้กดปุ่ม "OK" ระบบจะทำการบันทึก จำนวน สินค้าที่สั่งให้ โดยสามารถดูรายละเอียดการสั่งได้ โดยเลื่อนขึ้นไป ด้านบนของหน้า Web

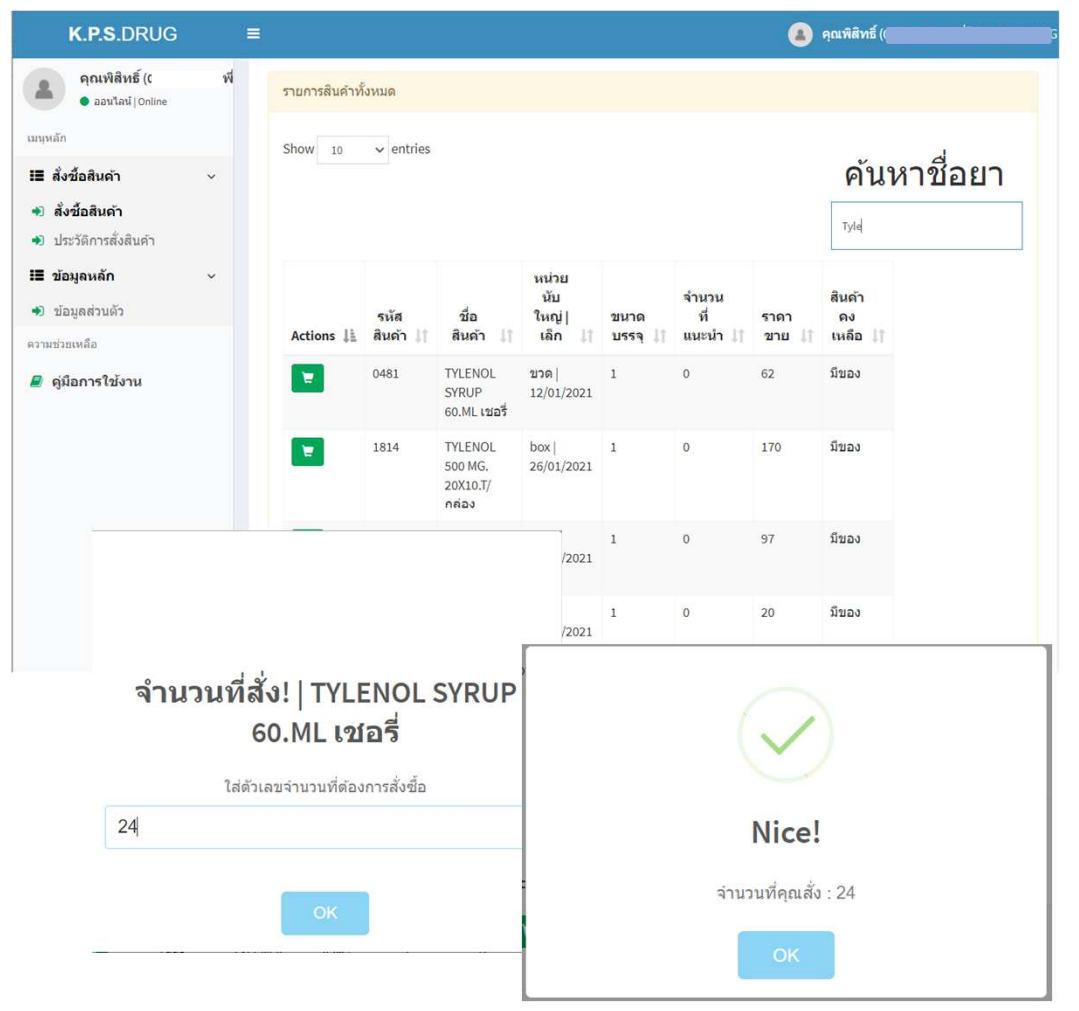

## การใช้งาน Web เพื่อสั่งซื้อสินค้า

#### ขั้นตอนการสั่งสินค้า

 5. รายละเอียดการสั่งจะแสดงให้ดังภาพ
7. จากนั้นหากต้องการสั่งก็ให้ทำแบบเดิม จนเสร็จสิ้นสินค้าที่ ต้องการสั่ง และให้กดปุ่ม "ยืนยันการสั่งซื้อ" สีเขียวด้านบน
8. ระบบจะทำการสอบถามความมั่นใจอีกครั้ง ให้กดปุ่ม "Yes, จัดส่งทันที" เพื่อเป็นการยืนยันการสั่ง หลังจากนั้นระบบจะทำการ ส่งคำสั่งซื้อสินค้าไปยังคลังสินค้า เพื่อดำเนิการจัดและส่งสินค้าให้ โดยเร็วที่สุด

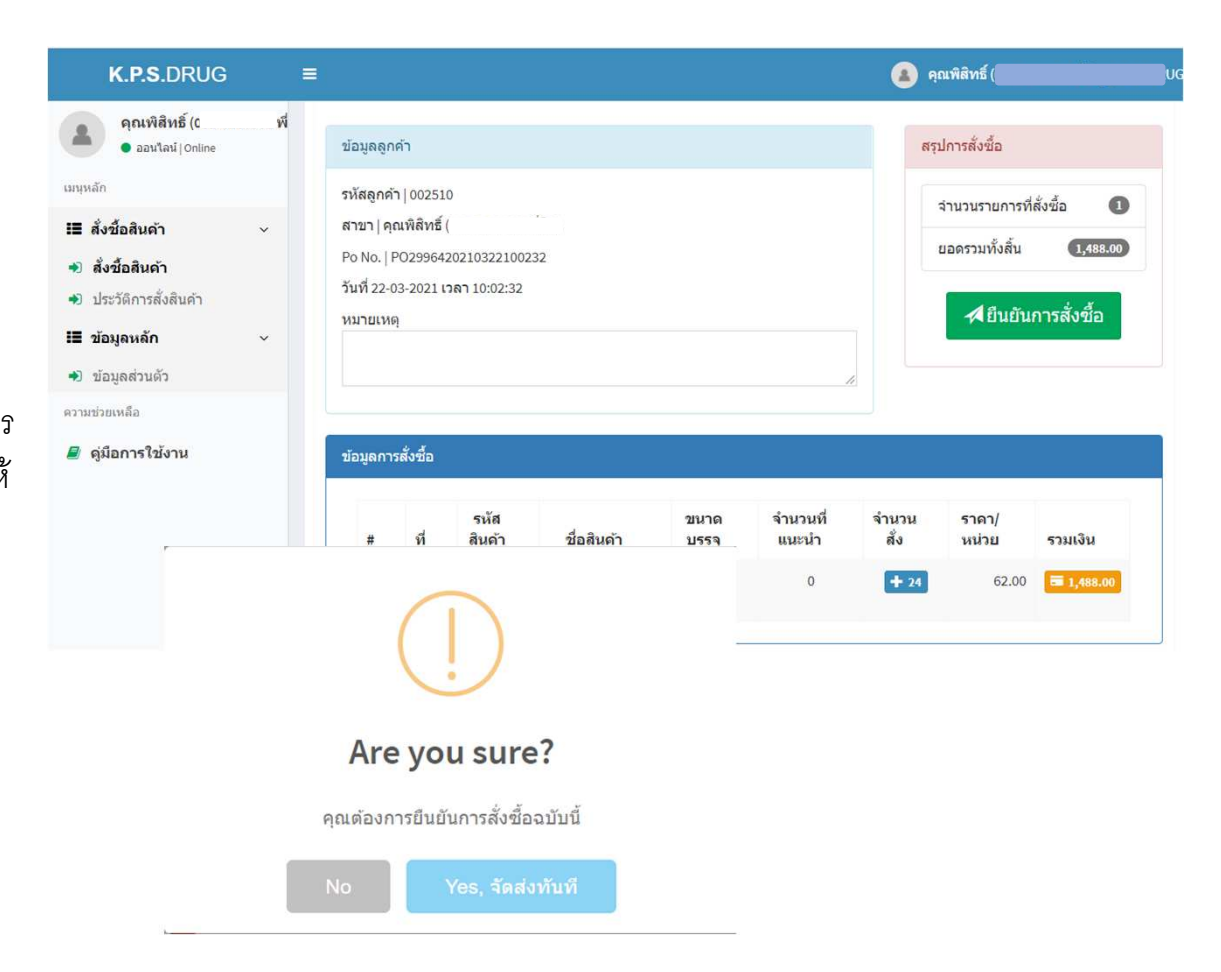